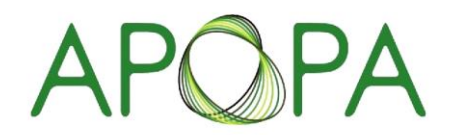

Asia Pacific Oncology Pharmacy Association สบาคมเกสขกรโรคมะเร็มภาคพื้นเอเชียแปฮฟิก

# ขั้นตอนการเข้าใช้งาน การชำระเงิน การ Download ใบเสร็จรับเงิน สำหรับบริษัทที่ลงทะเบียน ระบบลงทะเบียนประชุมวิชาการ

| <apopathai support=""> &lt;ส<br/>ถึง Warat.Hongthiemjan -</apopathai>                                           | apopathai@apopathai.org≻                                                                               |
|----------------------------------------------------------------------------------------------------|----------------------------------------------------------------------------------------------------|
| เรียน                                                                                                    |                                                                                                    |
| ตามที่ท่านได้ลงทะเบียนผ่านระบบ                                                                                  | บดงทะเบียนออนใลน์นั้น                                                                                  |
| ฝ่ายสนับสนุนการจัดประชุม ขอเรีย                                                                                 | ยนแจ้งให้ทราบว่า การลงทะเบียนของท่านส่าเร็จ                                                            |
| โดยท่านสามารถดำเนินการชำระเง                                                                                    | งินและอัพโหลดหลักฐาน เพื่อยืนยันการเข้าร่วมประชุมได้ที่ระบบการลงทะเบียนออนไลเ                          |
| จึงเรียนมาเพื่อโปรดพิจารณา                                                                                      |                                                                                                    |
|                                                                                                    |                                                                                                    |
|                                                                                                    |                                                                                                    |
| ลงทะเบียนสำหรับบริษัท                                                                                           | 1                                                                                                    |
| <br><mark>ลงทะเบียนสำหรับบริษัท</mark><br>ท่านสามารถใช้รหัส                                                     | นี้เข้าใช้งานใด้ที่ <u>เป้าสู่ระบบ</u>                                                                 |
| <mark>ลงทะเบียนสำหรับบริษัท</mark><br>ท่านสามารถใช้รหัส<br>You can use the code                                 | นี้เข้าใช้งานใดที่ <u>เข้าสุระบบ</u><br>access at <u>Login</u>                                         |
| <mark>ลงทะเบียนสำหรับบริษัท</mark><br>ท่านสามารถใช่รหัส<br>You can use the code                                 | า<br>นี้เข้าใช้งานใด้ที่ <u>เข้าสู่ระบบ</u><br>access at <u>Login</u>                                  |
| <mark>ลงทะเบียนสำหรับบริษัท</mark><br>ท่านสามารถใช้รหิส<br>You can use the code<br>สมาคมเกลียกรโรคมะเร็งภาคที่แ | 1<br>นี้เข้าใช้งานใด้ที่ <u>เข้าสู่ระบบ</u><br>access at <u>Login</u> <b>2</b><br>เอเชียแปซิฟิก (สกม.) |

1. เมื่อผู้เข้าร่วมประชุม ลงทะเบียนสำเร็จ ระบบจะส่งอีเมลไปยังผู้เข้าร่วมประชุม เพื่อแจ้งการตอบรับการลงทะเบียน

2. ระบบจะส่งรหัสผ่าน และ Link สำหรับการเข้าสู่ระบบไปยังผู้เข้าร่วมประชุม โดย Link จะแตกต่างกันในแต่ละงานประชุม

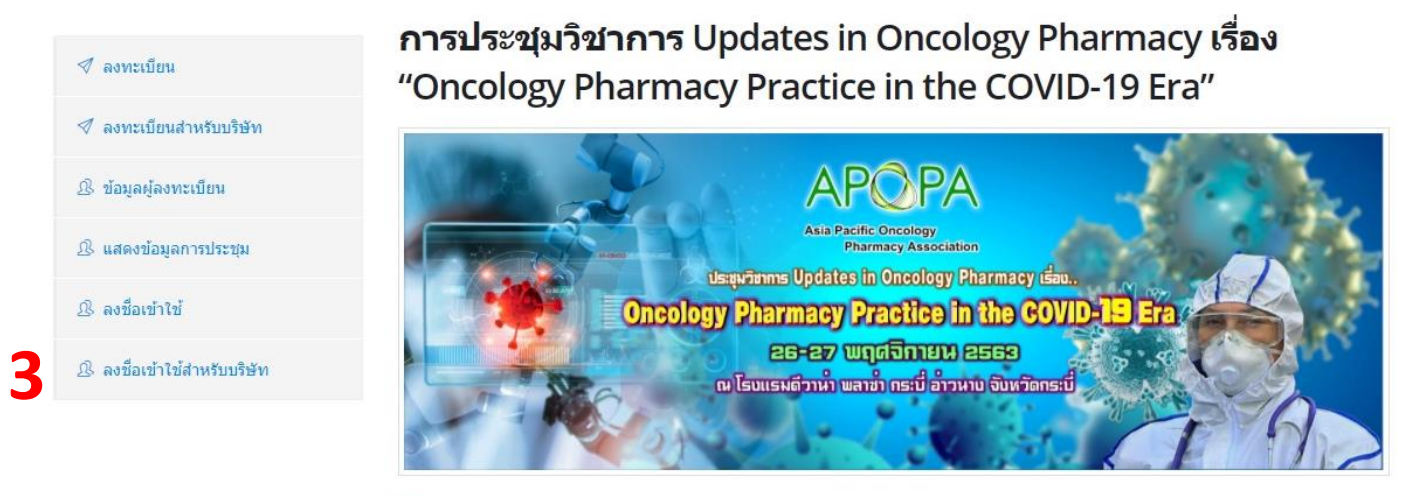

🏥 วันเริ่มต้นการประชุม 26 พฤศจิกายน 2563 ถึง วันที่ 27 พฤศจิกายน 2563

3. หรืออีกช่องทางที่สามารถเข้าได้ คือเมนู "ลงชื่อเข้าใช้สำหรับบริษัท"

| <b>ลงชื่อเข้าใ</b><br>ลงชื่อเข้าใช้ สำหร่ | ใช้ สำหรับ บริษัท<br><sub>ฉับฉิษัท</sub> |
|-------------------------------------------|------------------------------------------|
|                                           |                                          |
| อีเมลล์                                   |                                          |
|                                           | 4                                        |
| รหัส                                      |                                          |
|                                           |                                          |
| ลงชื่อเข้าใช้                             | แสดงข้อบลการประชบ                        |

4. บริษัทสามารถกรอกข้อมูล อีเมล และ รหัสผ่าน ที่ได้จากอีเมลตอบรับการลงทะเบียน เพื่อเข้าสู่ระบบ

| www.apopatl | nai.org says |    |
|-------------|--------------|----|
| สำเร็จ      |              |    |
|             | 5            |    |
|             |              | ОК |

5. หากข้อมูลถูกต้อง ระบบจะแจ้ง "สำเร็จ" ดังภาพ

| บริษัท                                                      |                                                            | หน้าแรก⇒ บริสัท                       |
|-------------------------------------------------------------|------------------------------------------------------------|---------------------------------------|
| การประชุมวิชาการ Updates in                                 | Oncology Pharmacy เรื่อง "Oncology P<br>ข้อมอกรองทะเมียน   | harmacy Practice in the COVID-19 Era" |
| <ul> <li>ข้อมูลการลงทะเบียน</li> <li>สนับสนุนบูธ</li> </ul> | *เลือกผู้เข้าร่วมประชุมแล้วจึง                             | ชำระเงินดามจำนวน                      |
| 🛃 เลือกผู้เข้าร่วมประชุม                                    | ช้อบริษัท                                                  |                                       |
| 👌 ใบเสร็จรับเงินรวม                                         | ชอ - นามสกุล<br>อีเมลล์                                    |                                       |
| 🕼 แก้ไขใบเสร็จรับเงิน                                       | ด่าลงทะเบียน ทั้งหมด                                       | 0   🛃 เลือกผู้เข้าร่วมประชุม          |
| 🖅 ลงชื่อออก                                                 | การชำระเงิน บริษัทสนับสนุน (ชำระเงิน)<br>(Not Booth Quota) | โฉบเงินหรือประสานเคาท์เดอร์           |
|                                                             | สถานะการลงทะบเียน                                          | รอการประเจ็น                          |

6. เมื่อเข้าสู่ระบบสำเร็จ จะแสดงผลข้อมูลการลงทะเบียน และเมนูด้านซ้ายมือ

- 7. ข้อมูลประกอบด้วย ชื่อบริษัท, ชื่อ นามสกุล, อีเมล, ค่าลงทะเบียนทั้งหมด, การชำระเงิน, สถานะการลงทะเบียน
- 8. ในส่วนนี้ก่อนทำการชำระเงิน บริษัทจะต้องเลือกผู้เข้าร่วมประชุมก่อน เพื่อให้ระบบคำนวณค่าลงทะเบียนที่ต้องชำระ

| 🖉 ข้อมูลการลงทะเบียน     | เลือกผู้                         | <u>งู้เข้าร่วมประชุม</u>                                                          |                    |       |            |          |
|--------------------------|----------------------------------|-----------------------------------------------------------------------------------|--------------------|-------|------------|----------|
| 🏛 สนับสนุนบุธ            | ^เลอ                             | เกผูเขารวมบระช                                                                    | ชุมแลวจงชาระเงนดาม | เจานว | าน         |          |
|                          | Showing                          | g all 19                                                                          | show all           | Show  | ing all 1  | show all |
| 🛃 เลือกผู้เข้าร่วมประชุม | Filter                           |                                                                                   |                    | Filte | er         |          |
| 🕒 ใบเสร็จรับเงินรวม      | $\rightarrow$                    | <b>→</b>                                                                          |                    | *     | <b>*</b> * |          |
| 🕼 แก้ไขใบเสร็จรับเงิน    | นางสา<br>นางสา<br>นางสา          | าวกวิตา ดัณฑุลเวสส<br>าวถเฐมน ศรีวิโรจน์มณี<br>าวปัยรัช พรหมหิดาทร                | Â                  |       | -95        | *        |
| 🕣 ลงชื่อออก              | นายจัก<br>นางสา<br>นางสา         | ารพันธ์ อยู่ดี<br>าวมนัสวี โค้วพินิจชัย<br>าวอภิชญา อดิสรณกุล                     | 9                  |       |            |          |
|                          | นางสา<br>นางสา<br>นางสา<br>นายกถ | าวชิดชนก รุ่งเรือง<br>าวชิดวรรณ พูนศิริ<br>าวถิราภรณ์ สังข์ขาว<br>ฤษณพงศ์ ไขยวงศ์ | Ţ                  |       |            |          |

 9. คลิกที่เมนู "เลือกผู้เข้าร่วมประชุม" และเลือก ผู้เข้าร่วมประชุมที่มีอยู่ในรายการด้านซ้าย โดยผู้ร่วมประชุมนี้จะเป็นผู้ร่วมประชุมที่มีสถานะเป็น "รอ การชำระเงิน" และคลิกที่ปุ่ม "เลือกผู้เข้าร่วมประชุม"

| 🖉 ข้อมลการลงทะเบียน                    | เลือกผู้เข้าร่วมประชุม                                       |                                                                     |                                                                                                    |          |        |                   |          |
|----------------------------------------|--------------------------------------------------------------|---------------------------------------------------------------------|----------------------------------------------------------------------------------------------------|----------|--------|-------------------|----------|
| 🕅 สนับสนุนบุธ                          | *เลือ                                                        | กผู้เ                                                               | ข้าร่วมประชุมแล้วจึงชำระ                                                                                            | เงินดาม  | ี่จำนว | น                 |          |
|                                        | Showing                                                      | g all 19                                                            |                                                                                                    | show all | Empty  | list              | show all |
| l+ เลือกผู้เข้าร่วมประชุม              | Filter                                                       | Filter                                                              |                                                                                                    |          | Filter |                   |          |
| ) ใบเสร็จรับเงินรวม                    | $\rightarrow$                                                | ->                                                                  |                                                                                                    |          | +      | <b>++</b>         |          |
| ฮิ แก้ไขใบเสร็จรับเงิน<br>- ิ ลงขีอออก | นายจัก<br>นางสา<br>นางสา<br>นางสา<br>นางสา<br>นางสา<br>นางสา | เรพันธ์<br>วมนัสวี<br>วอิกชถ<br>วชิดชน<br>วชิดวร<br>วถิราภ<br>เษณพง | อยู่ดี<br>โด้วาทินิจชัย<br>1) อดีสรณกุล<br>กรุ่งเรื่อง<br>กรุ่งเรื่อง<br>ถ. พุนศรีริ<br>แต่ สังข์ขาว<br>ด์ ไขยาวงศ์ |          |        |                   | *        |
|                                        | นายพร<br>นางสา<br>นางสา                                      | สทพ เส<br>วศศิปร<br>วปิยรัช<br>วารัสรี                              | เหะธนาบัยกุล<br>ะภา เรื่องรุก<br>พรหมหิดาทร<br>ระ้ะติถืองวัน                                                        | Ţ        |        |                   |          |
|                                        | ผู้เข้าร่า                                                   | วมที่เ                                                              | ลือกแล้ว                                                                                                    |          |        |                   |          |
|                                        | ชื่อ - นา                                                    | ามสกุล                                                              |                                                                                                    |          |        | ์<br>ค่าลงทะเบียน |          |
|                                        |                                                              |                                                                     |                                                                                                    |          | LO     | 3,000             |          |
|                                        |                                                              |                                                                     | 523                                                                                                    |          |        | 3.000             |          |

10. เมื่อเลือกแล้วข้อมูลผู้เข้าร่วมที่เลือกจะปรากฏในส่วนตารางด้านล่าง "ผู้เข้าร่วมที่เลือกแล้ว" ตามจำนวนที่ท่านเลือก และ คำนวณค่าลงทะเบียนให้

การประชุมวิชาการ Updates in Oncology Pharmacy เรื่อง "Oncology Pharmacy Practice in the COVID-19 Era"

| 🛷 ข้อมูลการลงทะเบียน    | ข้อมูลการลงทะเบียน                                         |                                |
|-------------------------|------------------------------------------------------------|--------------------------------|
| 🏛 สนับสนุนบูธ           | *เลือกผู้เข้าร่วมประชุมแล้วจึง                             | ชำระเงินดามจำนวน               |
| 🚑 เลือกผู้เข้าร่วมประชม | ชื่อบริษัท                                                 |                                |
|                         | ชื่อ - นามสกุล                                             |                                |
| 🖻 ใบเสร็จรับเงินรวม     | อีเมลล์                                                    |                                |
| 🕝 แก้ไขใบเสร็จรับเงิน   | ค่าลงทะเบียน ทั้งหมด                                       | 3,000                          |
| 🕣 ลงชื่อออก             | การชำระเงิน บริษัทสนับสนุน (ชำระเงิน)<br>(Not Booth Quota) | โอนเงินหรือประศานเคาท์เดอร์ 13 |
|                         | สถานะการลงทะบโยน                                           | รอการประวัติน                  |

11. ไปยังเมนู "ข้อมูลการลงทะเบียน" ตรวจสอบค่าลงทะเบียน และชำระเงิน

12. เมื่อท่านดำเนินการชำระเงิน ผ่านช่องทางต่างๆ เช่น ผ่านเคาท์เตอร์ชำระเงินที่ธนาคาร, การโอนเงินผ่านระบบออนไลน์ หรือ Application ให้ท่าน ้เก็บหลักฐานการโอนเงินไว้ในรูปแบบไฟล์ นามสกุล jpg, jpeg, png หรือ pdf ด้วยวิธีการถ่ายภาพให้ชัดเจน การสแกนผ่านเครื่องสแกน หรือท่านใดที่ ้ชำระผ่าน Application ระบบจะบันทึกรูปภาพหลักฐานการชำระเงินไว้ในที่โทรศัทพ์ของท่าน

# 13. คลิกที่ปุ่ม "โอนเงินหรือชำระเงินผ่านเคาท์เตอร์" เพื่ออัพโหลดหลักฐานการชำระเงิน

| อัพโหลดหลักฐาน<br>ติดต่อเราได้ด้วยช่องทางอีเมลล่ | <b>การข้าระเงิน</b><br>้หรือโทรหาเราเพื่อรับข้อมูลเพิ่มเดิม                                                                                                    | Organize  Vew folder User Manual Creative Cloud Fil                                                                                                    |
|--------------------------------------------------|----------------------------------------------------------------------------------------------------|----------------------------------------------------------------------------------------------------|
| ประชุมวิชาการ การประชุมวิ2                       | ราการ Updates in Oncology Pharmacy เรื่<br>การข้าระเงิน<br>ขนาดารกรุงเทพจำกัด (มหาชน)<br>สาขาโรงพยาบาลปารุงราษฎร์<br>ปัญชีสมาคมเกลียกรูโรดมะเร็งภาคพื้นเอเขียแปซิฟิก<br>ปัญชีสมาคมเกลียกรูโรดมะเร็งภาคพื้นเอเขียแปซิฟิก<br>ปัญชีเลขที่ 031-7-09530-5<br><b>บริษัทสนับสนุน (ช่าระเงิน)</b><br>3,000<br>ค่าลงทะเบียน ทั้งหมด 3,000 | OneDrive     OneDrive     This PC     3D Objects     Desktop     Documents     Downloads     Music     File name     TEST_PAY_IN.jpg     Inage files (*     Open |
| ุ⊷ี ลงซีอออก                                     | aanໃນເสร็จสำหรับ<br>15<br>ເລີ Upload                                                                                                    | ั≊ อัพโหลดหลักฐานการข่าระเงิน<br>5                                                                                                    |

14. เลือกไฟล์รูปภาพที่ท่านได้บันทึกไว้ก่อนหน้านี้

15. กรอกข้อมูล การออกใบเสร็จ รายละเอียดต่างๆ ในช่อง "ออกใบเสร็จสำหรับ" เพื่อใช้เป็นข้อมูลในใบเสร็จ และคลิกที่ปุ่ม "Upload"

| www.apopathai.org says |    |
|------------------------|----|
| Lipload daiša          |    |
| 16                     |    |
| 10                     | ок |

16. หากข้อมูลถูกต้อง ระบบจะแจ้งว่า "Upload สำเร็จ"

17. เมื่อเจ้าหน้าที่ตรวจสอบหลักฐานการโอนเงินแล้ว สถานะผู้เข้าร่วมประชุมจะเปลี่ยนเป็น "สมบูรณ์ <sup>CS</sup>"

| 🚿 ข้อมูลการลงทะเบียน     | นุครูอ ออก รูอา ค.ค.<br>ยุ หาวุย ที่หาวิท | ۲                                              |           |                                                                                                    |
|--------------------------|-------------------------------------------|------------------------------------------------|-----------|----------------------------------------------------------------------------------------------------|
| 🏛 สนับสนุนบูธ            | ^ชาระเงนคาสน                              | เปลนุนแลวจงเลอกผูเขาร                          | กวมบระชุม |                                                                                                    |
| 🛃 เลือกผู้เข้าร่วมประชุม | ค่าสนับสนุนบูธ                            | ห้วข้อการสนับสนุน                              | QUOTA     | รายละเอียด                                                                                                    |
| 🕒 ใบเสร็จรับเงินรวม      | () 20,000 บาท                             | Sponsor 20000<br>ประเภท: Sponsor               | 1 คน      | สิทธิประโยชน์ ลงทะเบียนให้กับผู้เข้าร่วมประชุมได้ฟรี<br>จำนวน 1 ท่าน ออก Booth ในงานประชุมฟรี                            |
| 🕝 แก้ไขใบเสร็จรับเงิน    | <ul> <li>30,000 บาท</li> </ul>            | Sponsor 30000<br>ประเภท: Sponsor               | 2 คน      | สิทธิประโยชน์ ลงทะเบียนให้กับผู้เข้าร่วมประชุมได้ฟรี<br>จำนวน 2 ท่าน ออก Booth ในงานประชุมฟรี พื้นที่ใกล้<br>ห้องประชุม  |
| 🖞 ลงชื่อออก              | ○ 80,000 บาท                              | Afternoon symposium 80000<br>ประเภท: Symposium | 4 คน      | สิทธิประโยชน์ ลงทะเบียนให้กับผู้เข้าร่วมประชุมได้ฟรี<br>สำนวน 4 ท่าน ได้ลง Logo ใน Poster และตั้ง Booth ฟ<br>ในงานประชุม |
|                          | () 100,000 บาท                            | Lunch Symposium 100000<br>ประเภท: Symposium    | 5 คน      | สิทธิประโยชน์ ลงทะเบียนให้กับผู้เข้าร่วมประชุมได้ฟรี<br>จำนวน 5 ท่าน ได้ลง Logo ใน Poster และออก Booth<br>ฟรีในงานประชุม |

เพิ่มข้อมูล

18. การสนับสนุนบูธ ไปที่เมนู "สนับสนุนบูธ" ระบบจะแสดงรายการข้อมูประเภทบูธที่สามารถสนับสนุนได้ รวมถึง รายละเอียดและสิทธิประโยชน์

19. เลือก รายการที่บริษัทจะสนับสนุน และกดปุ่ม "เพิ่มข้อมูล" ระบบจะนำไปที่ข้อมูลการลงทะเบียน

| 🛷 ข้อมูลการลงทะเบียน     | ขอมูลการลงทะเบยน                                          |                                   |
|--------------------------|-----------------------------------------------------------|-----------------------------------|
| 🏖 เลือกผู้เข้าร่วมประชุม | *เลอกผูเขารวมประชุมแ                                      | ลวจงชาระเงนดามจำนวน               |
| 🖓 ใบเสร็จรับเงินรวม      | ชื่อบริษัท                                                |                                   |
|                          | ชื่อ - นามสกุล                                            |                                   |
| 🕝 แก้ไขใบเสร็จรับเงิน    | อีเมลล์                                                   |                                   |
| 🖯 ลงชื่อออก              | ด่าลงทะเบียน ทั้งหมด                                      | 3,000                             |
|                          | การชำระเงิน บริษัทสนับสนุน (ชำระเงิน<br>(Not Booth Quota) | น) โอนเงินหรือข่าวะผ่านเลาท์เตอร์ |
|                          | สถานะการลงทะบเียน                                         | รอการชาระเงิน                     |
|                          | การสบับสนุนบูธ<br>*ชำระเงินค่าสนับสนุนแล                  | ล้วจึงเลือกผู้เข้าร่วมประชุม      |
|                          | ด่าสนับสนุนบูธ                                            | 30,000 um 20                      |
|                          | การข่าระเงิน สนับสนุนบูธ                                  | โอนเงินหรือข่าระผ่านเดาท์เดอร์    |
|                          | สถานะการดงทะบเียน สนับสนุนบูธ                             | งอการปาระเงิน                     |

20. ในหน้านี้จะแสดงข้อมูลการสนับสนุนบูธ ขึ้นมา ดำเนินการชำระเงินและ คลิกที่ปุ่ม "โอนเงินหรือชำระผ่านเคาท์เตอร์"

| ยาท ธศาสงศาราชกาฐ 1 เล<br>ติดด่อเราได้ด้วยช่องทางอีเมลล์               | า Ta ปี Taeso ได้<br>หรือโทรหาเราเพื่อรับข้อมูลเพิ่มเติม                                                 | One Drive                                                                           |        |
|------------------------------------------------------------------------|----------------------------------------------------------------------------------------------------|-------------------------------------------------------------------------------------|--------|
| ประชุมวิชาการ การประชุมวิช                                             | าการ Updates in Oncology Pharmacy เรื่อ<br>การข่าระเงิน                                                  | <ul> <li>This PC</li> <li>3D Objects</li> <li>Desktop</li> <li>Documents</li> </ul> |        |
| <ul> <li>ช้อมูลการลงทะเบียน</li> <li>เลือกผู้เข้าร่วมประชุม</li> </ul> | ธนาคารกรุงเทพจำกัด (มหาชน)<br>สาขาโรงพยาบาลปารุงราษฎร์<br>บัญชีสมาคมเภสัชกรโรคมะเร็งภาคพื้นเอเชียแปซิฟิก |                                                                                     |        |
| <ul> <li>ใบเสร็จรับเงินรวม</li> <li>แก้ไขใบเสร็จรับเงิน</li> </ul>     | ปญชนลขท 031-7-09530-5<br>ค่าสหับสนุนบุธ 30,000 บาท                                                       | Local Disk (C:)<br>Local Disk (D:)  File name: TEST_PAY_IN.jpg  Image files         | (*.tif |
| 🕣 ลงชื่อออก                                                            | จานวนโดวดาหโดรบ 2 คม                                                                                     | ບູງອາ<br>21                                                                         |        |
|                                                                        | ออกใบเสร็จสำหรับ                                                                                         |                                                                                     |        |
|                                                                        | ආ Upload                                                                                                 |                                                                                     |        |

21. คลิกเลือกไฟล์ภาพและ กรอกข้อมูลในช่อง "ออกใบเสร็จสำหรับ" และ Upload

#### การสนับสนุนบูธ

### \*ชำระเงินค่าสนับสนุนแล้วจึงเลือกผู้เข้าร่วมประชุม

| ด่าสนับสนุนบูธ                | 30,000 บาท           |
|-------------------------------|----------------------|
| การชำระเงิน สนับสนุนบูธ       | 🗟 หลักฐานการชำระเงิน |
| สถานะการลงทะบเียน สนับสนุนบูธ | รอการตรวจสอบ         |

#### การสนับสนุนบูธ

## \*ชำระเงินค่าสนับสนุนแล้วจึงเลือกผู้เข้าร่วมประชุม

| ด่าสนับสนุนบูธ                | 30,000 บาท           |
|-------------------------------|----------------------|
| การชำระเงิน สนับสนุนบูธ       | 🖬 พลักฐานการชำระเงิน |
| สถานะการลงทะบเียน สนับสนุนบูธ | สมบูรณ์ 72           |

## 22. รอการตรวจสอบหลักฐานการโอนเงินจากเจ้าหน้าที่

## 23. เมื่อสถานะเปลี่ยนเป็น "สมบูรณ์" แล้ว ท่านสามารถเลือกผู้เข้าร่วมที่จะสนับสนุนได้

การประชุมวิชาการ Updates in Oncology Pharmacy เรื่อง "Oncology Pharmacy Practice in the COVID-19 Era"

|                                   |                                                                             | e v 1                                                                                                    |                        |                        |          |
|-----------------------------------|-----------------------------------------------------------------------------|----------------------------------------------------------------------------------------------------|------------------------|------------------------|----------|
| 🚿 ข้อมูลการลงทะเบียน              | เลอกผู                                                                      | งูเขารวมฯ สนบสนุนบูธ                                                                                                    |                        |                        |          |
| สิ+ เลือกผู้เข้าร่วมฯ สนับสนุนบุธ | *ชำร                                                                        | ระเงินค่าสนับสนุนเ                                                                                                    | แล้วจึงเลือกผู้เข้าร่ว | มประชุม                |          |
| 🛃 เลือกผู้เข้าร่วมประชุม          | 2 <b>4</b> רמעט אין 2                                                       | สนุนบูธ 30,000 บาท                                                                                                    |                        |                        |          |
| 🕒 ใบเสร็จรับเงินรวม               | รhowing all 18                                                              |                                                                                                    | show all               | show all Showing all 2 | show all |
| 🛆 ใบเสร็จรับเงิน สนับสนนบุธ       | Filter                                                                      |                                                                                                    | Filter                 |                        |          |
|                                   | $\rightarrow$                                                               | <b>→</b>                                                                                                    |                        | ÷ ++                   |          |
| 🕼 แก้ไขใบเสร็จรับเงิน             | นายเต                                                                       | เช็ต ชิ้นประทมทอง                                                                                                    | *                      |                        | *        |
| 🖞 ลงชื่อออก                       | นางสาวบียรัช พรหมหิดาทร<br>นายจักรพันธ์ อยู่ดี<br>นางสาวมนัสวี โค้วพินิจชัย |                                                                                                    |                        |                        |          |
|                                   | นางสา<br>นางสา<br>นางสา<br>นางสา<br>นางสา<br>นายกฤ<br>นายพร                 | าวอภิชญา อดีสรณกุล<br>าวชิดชนก รุ่งเรือง<br>าวชิดวรรณ พูนดิริ<br>าวถิราภรณ์ สังชัชาว<br>ฤษณพงศ์ ไขยวงศ์<br>รเทพ เคพะธนาชัยกุล | 2                      | 5                      |          |

24. ไปที่เมนู "เลือกผู้เข้าร่วมๆ สนับสนุนบูธ" ระบบจะแสดงจำนวนโควต้าที่ได้รับ และข้อมูลผู้เข้าร่วมประชุม ที่มีสถานะเป็น "รอการชำระเงิน"
25. บริษัทสามารถเลือก ผู้เข้าร่วมได้ตามโควต้าที่ได้รับ และ กดปุ่ม "เลือกผู้เข้าร่วมประชุม" โดยผู้เข้าร่วมๆที่ได้ถูกเลือกนั้น สถานะจะเปลี่ยนเป็น "สมบูรณ์" ทันที

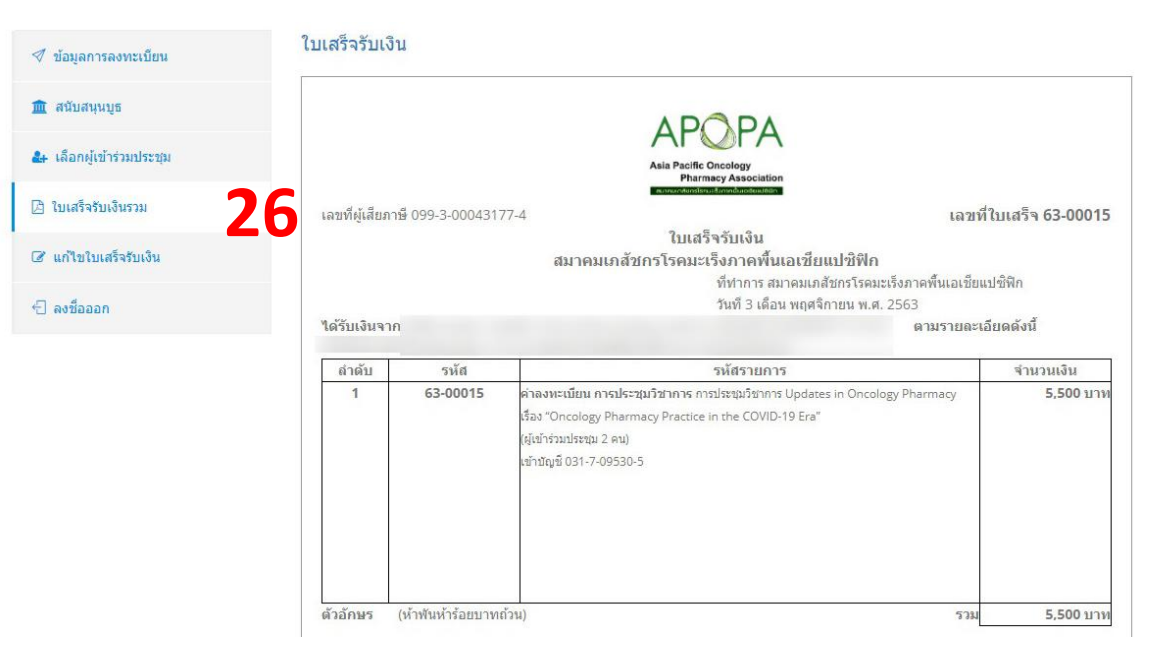

26. บริษัทสามารถ Download ใบเสร็จรับเงินค่าสนับสนุนการลงทะเบียน Electronic ได้ที่เมนู "ใบเสร็จรับเงินรวม" และคลิกที่ปุ่ม "Download ใบเสร็จรับเงิน" จะได้เป็นไฟล์นามสกุล PDF

| 🚿 ข้อมูลการลงทะเบียน                                                                 | <mark>แก้ไขใบเสร็จรับเงิน</mark><br>ออกไบเสร็จสำหรับ                                                                      |
|--------------------------------------------------------------------------------------|----------------------------------------------------------------------------------------------------|
| <ul> <li>สนับสนุนบูธ</li> <li>สนับสนุนบูธ</li> <li>เลือกผู้เข้าร่วมประชุม</li> </ul> | ※ ြ 値 値 値 ◆ →   砂-   ∞ ∞ ■   □ 亜 亜 亜 Ω   №   回 ενλά HTML  <br>B I S I <sub>X</sub>   這 ≔   車 車   11 ά∩ται -   21uuu -   ? |
| 🕒 ใบเสร็จรับเงินรวม                                                                  | The second second second second second second second second second second second second second second second se           |
| 🕼 แก้ไขไบเสร็จรับเงิน                                                                | 27                                                                                                    |
| 🕣 ลงชื่อออก                                                                          |                                                                                                    |
|                                                                                      | นก้ไขข้อมูล                                                                                                    |

27. หากข้อมูลในใบเสร็จรับเงินไม่ตรง หรือ ใช้งานไม่ได้ในการเบิกจ่ายเงินจากต้นสังกัด ท่านสามารถเข้ามาแก้ไขข้อความ "ได้รับเงินจาก" ได้ที่เมนู
 "แก้ไขใบเสร็จรับเงิน" ข้อมูลจะถูกแก้ไขใบเสร็จ

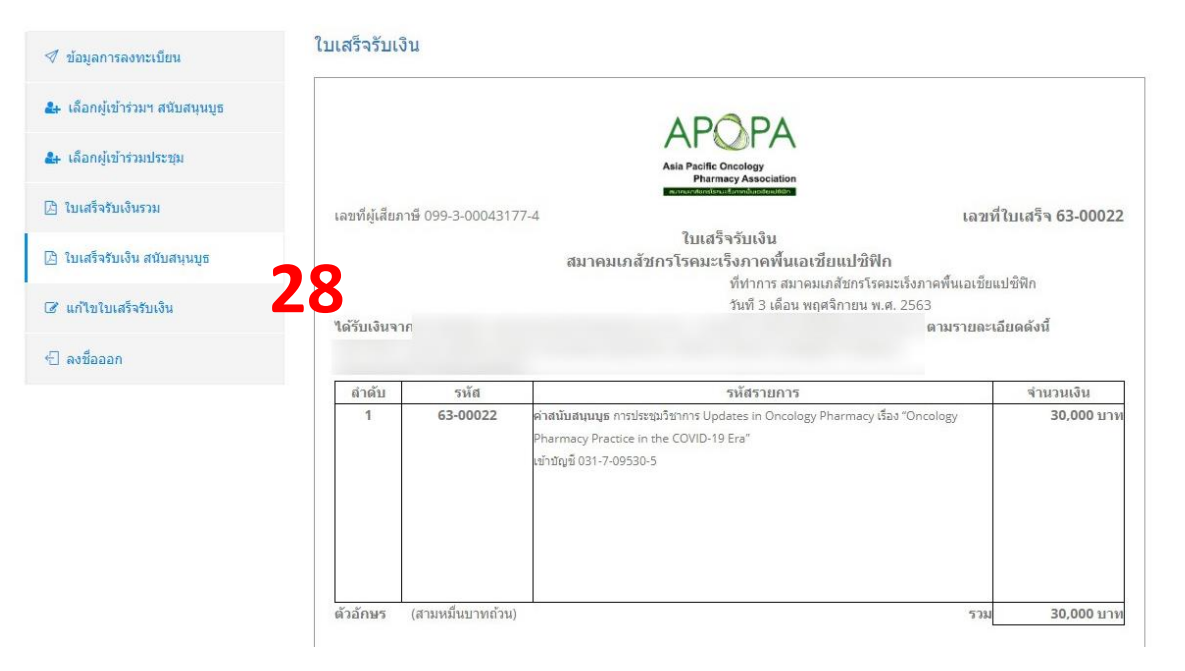

28. บริษัทสามารถ Download ใบเสร็จรับเงินค่าสนับสนุนบูธ Electronic ได้ที่เมนู "ใบเสร็จรับเงิน สนับสนุนบูธ" และคลิกที่ปุ่ม "Download ใบเสร็จรับเงิน" จะได้เป็นไฟล์นามสกุล PDF